## **TSA Registration Directions (Detailed):**

The link provided will take you to the page below.

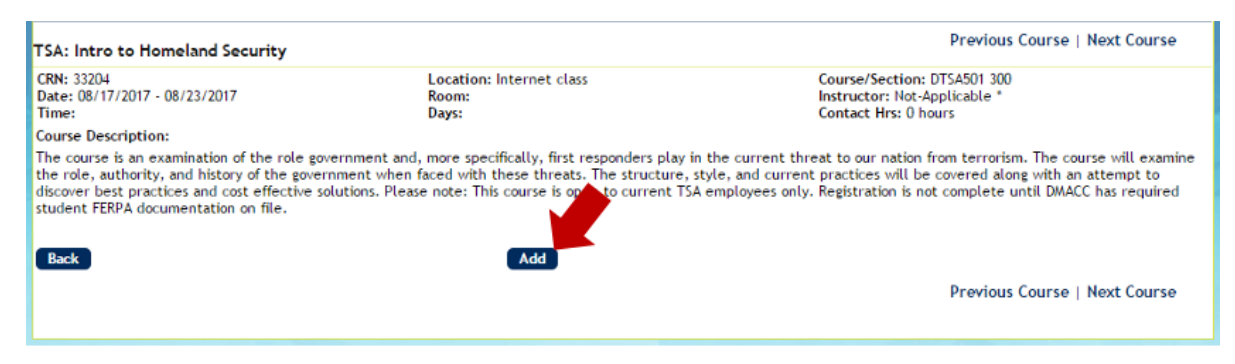

1. Add the course to your cart and click **OK**.

| Checkout                            |                                                                            |
|-------------------------------------|----------------------------------------------------------------------------|
| Added to care checkout to register. |                                                                            |
|                                     | Checkout<br>Added to create Checkout to register.<br>OK Continue Enrolling |

2. Click Finalize Registration.

| 1 course(s) in the cart.                                                                                                    |          |               |                |            |
|----------------------------------------------------------------------------------------------------|----------|---------------|----------------|------------|
| Course #                                                                                                    | Quantity | Fees          | Total          | Remove     |
| TSA: Intro to Homeland Security<br>CRN: 33204<br>Location: Internet class<br>Room:<br>Date: 08/17/2017 - 08/23/2017<br>Time:<br>Days: | 1        | \$0.00        | 50.00          |            |
|                                                                                                    |          | Total Amount: | \$0.00         |            |
| 1 course(s) in the cart. Continue Enrolling Finalize Registration                                                                     |          |               | Remove Selecte | ed Courses |

3. Create new account.

| Welcome to DMA | CC Continuing Educa     | ation                              |                                                                                                    | Log In   View Cart(1)   Create New Account |
|----------------|-------------------------|------------------------------------|----------------------------------------------------------------------------------------------------|--------------------------------------------|
| DMACC Home     | CE Home                 | Courses                            | Events & Conferences                                                                                                    |                                            |
| DMACC          |                         |                                    |                                                                                                    | Senior College at DMACC Featured Courses   |
| Login          |                         |                                    |                                                                                                    |                                            |
| 'User          | Name or Email address o | r Cell phone(#########<br>*Passwor | #):<br>d:<br>8 - 32 characters and at least or                                                                           | Reset Password                             |
|                |                         |                                    | <ul> <li>Hide Password</li> <li>Submit</li> <li>Click here to create new accord Don't remember password. Left</li> </ul> | unt<br>t me in                             |

4. Enter all required information (please use your preferred/non-TSA email address), click **Create New Account**.

| User Account                                 |                                                                  |
|----------------------------------------------|------------------------------------------------------------------|
| User Account (Student Information)           |                                                                  |
| *User Type:                                  | Individual 🗸                                                     |
| *Email:                                      |                                                                  |
| *Password:                                   | 8 - 32 characters and at least one number                        |
| *Confirm Password:                           |                                                                  |
|                                              | Hide Password                                                    |
| *Legal First Name:                           | Enter your legal name                                            |
| Preferred First Name:                        |                                                                  |
| Middle Name:                                 |                                                                  |
| *Legal Last Name:                            |                                                                  |
| *Cell Phone                                  |                                                                  |
| *DOB:                                        | / / (mm/dd/yyyy)                                                 |
| Current Home Address (Student Information)   |                                                                  |
| *Address1:                                   |                                                                  |
| Address2:                                    |                                                                  |
| *Zip:                                        |                                                                  |
| *City:                                       |                                                                  |
| *State:                                      | Iowa 🗸                                                           |
| Demographic Information (Student Information | )                                                                |
| *Gooders                                     |                                                                  |
| verder.                                      |                                                                  |
| *U.S. Citizen:                               |                                                                  |
| *lowa Resident:                              | Yes No                                                           |
| Are you Hispanic/Latino?:                    | Yes No                                                           |
| Ethnicity/Race:                              | ~                                                                |
| Captcha Information                          |                                                                  |
|                                              |                                                                  |
|                                              | ΧΔΠ                                                              |
|                                              |                                                                  |
| Having                                       | difficulty reading the letters? Click here to receive a new set. |
| Please t                                     | ype the word appearing in the picture                            |
|                                              |                                                                  |
|                                              | Create New Account Cancel                                        |

5. Click **Finalize Registration** and enter SS#, demographic information, and **Required Info**, and complete information - and Save.

**Course Information** 

|                                                                                      | Course                                 | Quantity Fees                                         | Total     |
|--------------------------------------------------------------------------------------|----------------------------------------|-------------------------------------------------------|-----------|
| : Intro to Homel<br>N: 33204<br>ation: Internet<br>om:<br>e: 08/17/2017<br>ie:<br>s: | land Security<br>class<br>- 08/23/2017 | 1<br>Required Info                                    | .00 \$0.0 |
|                                                                                      |                                        | Total Amou                                            | nt: \$0.0 |
|                                                                                      |                                        |                                                       |           |
| A: Intro to Homela<br>First Name                                                     | nd Security<br>Last Name               | Questions & Answers                                   |           |
|                                                                                      |                                        | Hub Airport *                                         |           |
|                                                                                      |                                        | Aiment Assimment (1 letter armsmi) *                  |           |
|                                                                                      |                                        | Angori Assignment (2 letter acronym) -                |           |
|                                                                                      |                                        | Uniform Status *                                      |           |
|                                                                                      |                                        | Non-Uniform                                           |           |
|                                                                                      |                                        | TSA Education Coordinator (Last Name Only) *          |           |
|                                                                                      |                                        | Are you a new DMACC student? •                        |           |
|                                                                                      |                                        | Yes •                                                 |           |
|                                                                                      |                                        | Have you previously attended college(s)?  Yes  Yes    |           |
|                                                                                      |                                        | If yes, please list the college(s) you have attended: |           |
|                                                                                      |                                        | Have you taken an online course in the past? *        |           |
|                                                                                      |                                        | Tes V                                                 |           |
|                                                                                      |                                        |                                                       |           |

6. Click **Continue** and **Submit Course**. You will now see registration confirmation and receive corresponding email.

-

## **Course Information**

| Quantity | Amount        | Total                                  |
|----------|---------------|----------------------------------------|
| 1        | \$0.00        | \$0.00                                 |
| I        | I             |                                        |
|          | Quantity<br>1 | Quantity     Amount       1     \$0.00 |